## aeroqual

## **Profiler Configuration Troubleshooting**

How to troubleshoot communications with the profiler if the standard configuration software does not work.

Written By: Collin Quarrie

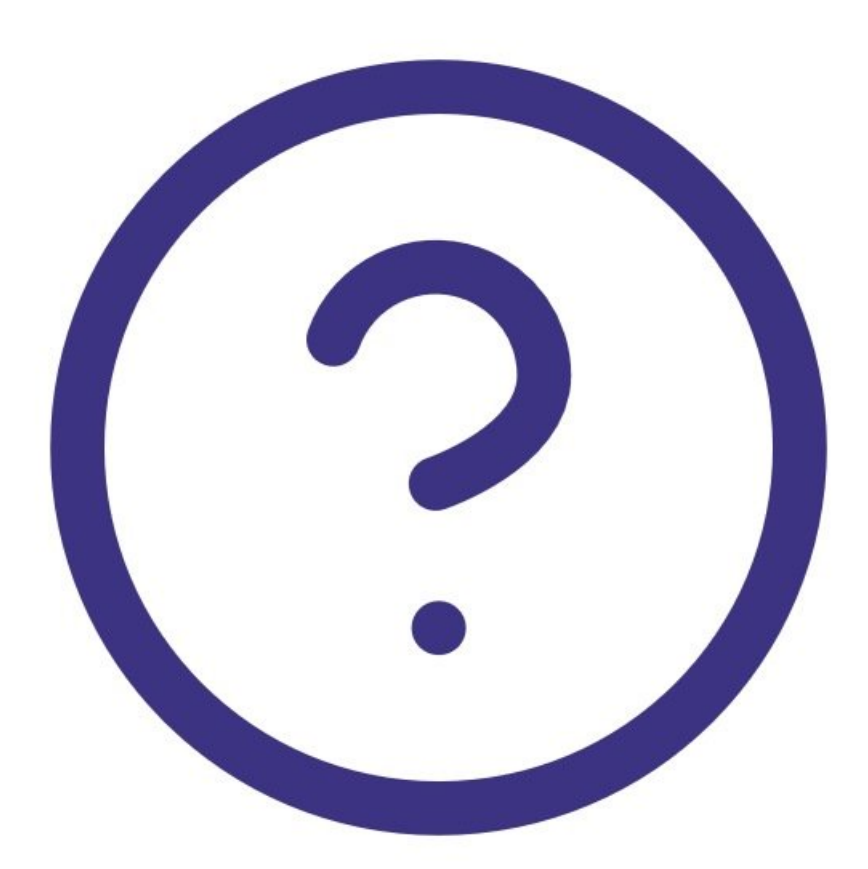

This document was generated on 2022-05-14 11:12:53 AM (MST).

## Step 1 — Connection over HyperTerminal

|                                 | test Properties ? ×                                   | COM17 Properties ? X    |
|---------------------------------|-------------------------------------------------------|-------------------------|
|                                 | Connect To Settings                                   | Port Settings           |
| 🍫 test - HyperTerminal          | Vest Change Icon                                      |                         |
| File Edit View Call Transfer He | Country/region:                                       | bits per second: 3600 V |
| Open                            | Enter the area code without the long-distance prefix. | Data bits: 8 ~          |
| Save                            | Area code:                                            | Parity: None ~          |
| Save As                         | Phone number:                                         | Stop bits: 1            |
| Print                           | Connect using: COM17 ~                                |                         |
| Properties                      | Configure                                             | Flow control: None V    |
| Exit Alt+F4                     | Redial on busy                                        | Restore Defaults        |
|                                 | OK Cancel                                             | OK Cancel Apply         |

- Start HyperTerminal by double clicking on the "hypertrm.exe" file provided
- Start a new COM Port connection (in this case the connection is named "test")
- Once the software is running, click on File --> Properties
- Confirm the COM Port selected is the correct one being used for the Profiler engine
- Click "Configure..." and ensure settings are identical to the image

## Step 2 — Change Settings

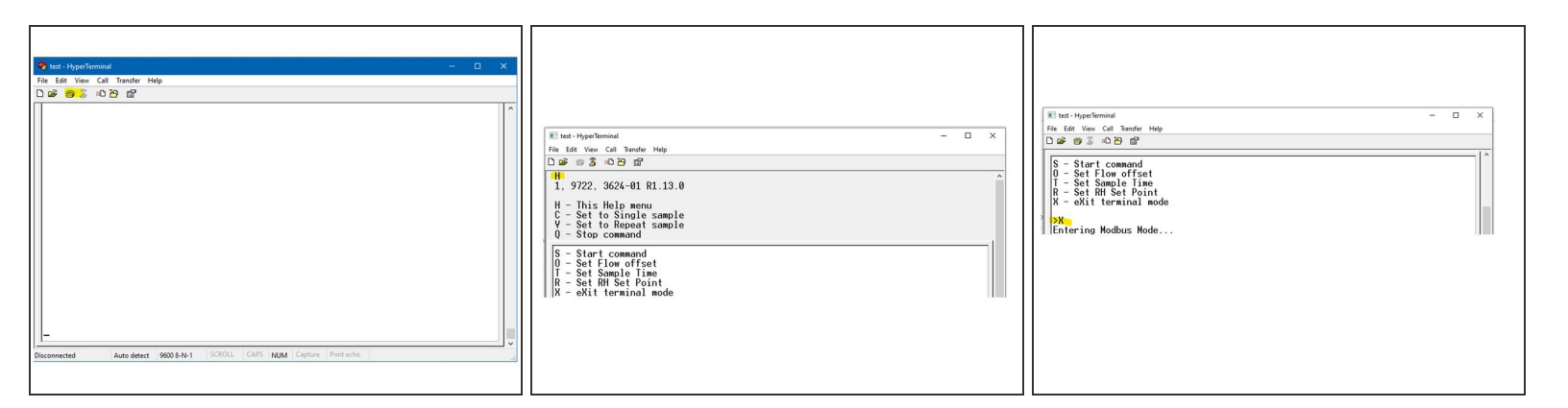

- Click the "telephone" icon to connect to the Profiler engine.
- Type "H", ensure the Profiler engine returns the Help Menu Shortcut
- Type "X", ensure the Profiler engine returns "Entering Modbus Mode"
- You can now close the software

This document was generated on 2022-05-14 11:12:53 AM (MST).

For further support, contact Technical Support.

This document was generated on 2022-05-14 11:12:53 AM (MST).